## How to Order lunches on your FACTS Family Portal Account

(formerly known as Renweb ParentsWeb Account)

- 1. Go to the Renweb link: <u>https://www.renweb.com/</u> The link can be found on the front page of the CTK School website: <u>www.ctkcathedralschool.org</u>, near the bottom of the Home page under "Visit Renweb".
- 2. Log into your **Family Portal** you will need the **District Code** which is **CTK-TX**; and your **User Name** and **Password**.
- 3. Once you are logged into your **Family Portal**, on the left side column, select "**Student**". Then from the drop down list, select "**Lunch**".
- 4. Next, you will see your student(s) name at the top of the white screen. Next to the student(s) name you will see (+CREATE WEB ORDER).
- 5. Select **(+CREATE WEB ORDER)**, then you will see "*Lunch Ordering*" and the lunches that are available to order will be shown. The CTK Café will usually have one month of lunches available to order. Scroll down for subsequent lunch dates.
- 6. To select a lunch item, click the box below **"QTY"** and enter the number of items you wish to order Continue with each day's lunch menu. As an example; you would enter a **number one (1)** for the lunch tray *"Salisbury Steak, Mashed potatoes, Brown gravy, Dessert, Drink"* as one item for one student.
- Once you have completed your orders for each student's lunches, scroll to the bottom of the screen, and the "Grand Total \$\_\_\_\_\_" will appear for the lunches and/or individual lunch items you have selected above for your student or students.
- 8. Next select ("Order Items"). Please wait a few seconds for the lunch order to process.
- *9.* The next screen you will see is the "**Online Lunch Payment**" screen. You will enter your payment information. After you have entered the payment information, click on the "**Submit**" button. Please wait a few seconds for the payment transaction to complete. You will receive an email confirmation of your payment: "*Payment @ cryptpay3.com* "*School Lunch Payment Received*".

Please remember that the lunch items will turn RED – if the items are ordered and not yet paid through your web payment, and they will show BLUE – if the items are ordered and payment has *completed* through your online web payment.

As an option, parents may put extra money into their Family Billing Account \$ for extra items; milk or juice, hot pocket, Ramen noodles or the occasional forgotten lunch. Once you are logged into your **"Family Portal"** (formerly known as ParentWeb Account), on the right side column, select **"Family"**. Next you will see **"Family Home"**, you will see the **"PayNow"** section on the far right side. Select the **PayNow** button. On the next screen you will be able to select the amount of money you want to put into your Family Billing Account \$. (Remember, that a negative amount indicates a credit. This account is separate from your online lunch orders.) You will then be able to track your balance in your Family Billing Account\$.

## If you experience problems with your online lunch payments not completing, FACTS (Renweb) suggests that parents use *Google Chrome or Firefox* as their browser, and do not use *Safari*.

Also, you should set your computer to allow "Cookies" from the FACTS (Renweb) website and also to allow "Cross-Site Tracking" in the "Privacy Settings" from the Renweb website. Sometimes the "Ad Blocker" will catch the FACTS Payment token when submitting a payment.

Do not leave the order page / payment page until the transaction has completed, which may take several seconds to complete.

Also try removing your financial information from the payment page, and then re-entering your financial information to reset the bank or credit card numbers and that may clear up the issues that you are having with your payments not completing.